## 瞭解vEdge路由器上上行和下行頻寬的使用

**目錄** <sup>箇介</sup> <u>必要條件</u> <sub>霊求</sub>

<u>採用元件</u>

背景資訊

<u>限制</u> <u>組態</u>

—— <u>透過CLI進行配置</u> <u>透過模板進行配置</u> <u>功能模板</u>

<u>驗證</u>

簡介

本文檔介紹如何配置和監控vEdge路由器傳輸介面上的上行和下行頻寬利用率。

必要條件

需求

思科建議您瞭解以下主題:

• 思科軟體定義廣域網路(SD-WAN)

採用元件

本檔案根據這些軟體和硬體版本:

- SD-WAN控制器(20.9.4.1)
- vEdge雲路由器(20.6.4)

本文中的資訊是根據特定實驗室環境內的裝置所建立。文中使用到的所有裝置皆從已清除(預設) )的組態來啟動。如果您的網路運作中,請確保您瞭解任何指令可能造成的影響。

## 背景資訊

當流量超過VPN 0 WAN介面上總可用頻寬的85%時,上行和下行頻寬功能有助於生成通知事件。

• 要在WAN介面上接收的流量超過可用頻寬的85%時生成警報,請配置downstream bandwidth命令。

• 要在WAN介面上傳輸的資料流超過可用頻寬的85%時生成警報,請配置upstream bandwidth命令。

bandwidth-upstream和bandwidth-downstream的值以千位/秒(kbps)為單位。如果介面達到配置的特定限制的85%,將生成事件。

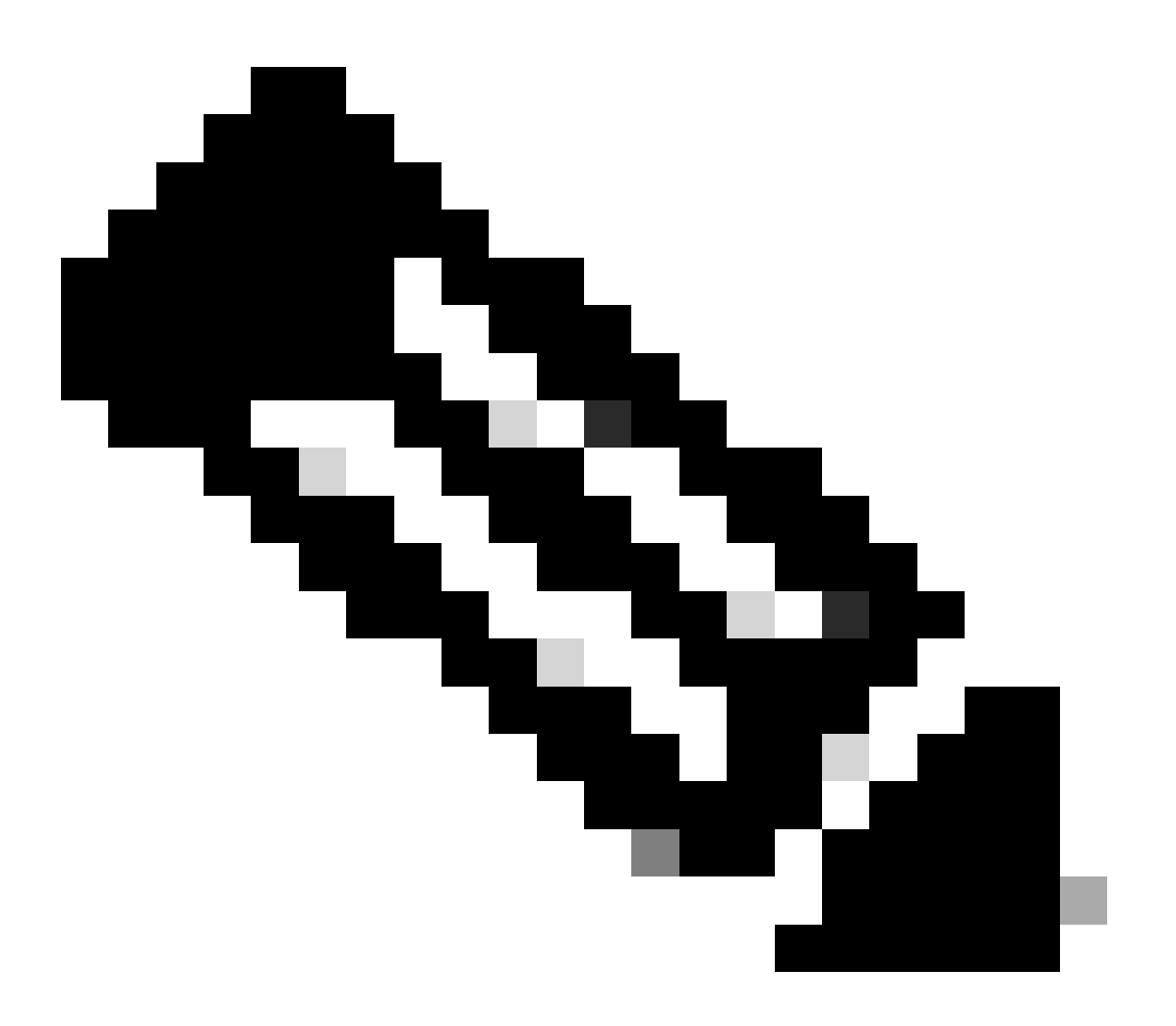

注意:路由器中本地生成的事件透過網路配置協定(NETCONF)傳送到Cisco Catalyst SD-WAN Manager。

限制

- 此功能在Cisco® IOS XE SDWAN裝置上不受支援,但在運行Viptela OS的vEdge上不受支援
  - ◎ 思科漏洞ID <u>CSCvq89912</u>。

組態

0

## 透過CLI進行配置

<#root>
vEdge#
config
vEdge(config)#
vpn 0
vEdge(config-vpn-0)#
interface ge0/0
vEdge(config-interface-ge0/0)#
bandwidth-upstream 5
vEdge(config-interface-ge0/0)#
bandwidth-downstream 5
vEdge(config-interface-ge0/0)#
commit

以kbps為單位輸入所需的值並儲存配置。

## 透過模板進行配置

功能模板

導航到Configuration > Templates > Feature Template > Add Template > VPN Interface Ethernet。

#### 輸入所需值並儲存模板。

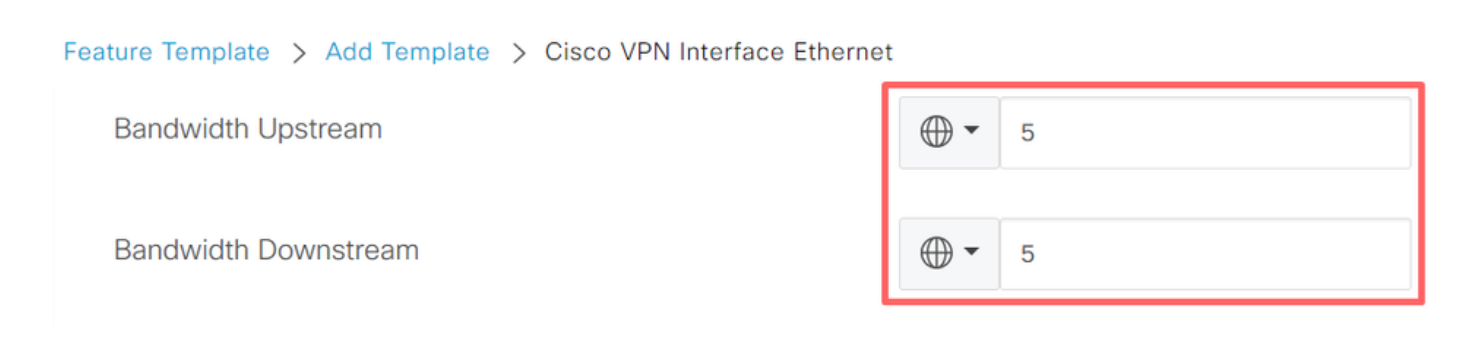

## 驗證

使用以下命令驗證配置是否正確應用。

#### <#root>

vEdge# show run vpn 0 vpn 0 interface ge0/0 ip dhcp-client ipv6 dhcp-client tunnel-interface encapsulation ipsec allow-service all ļ no shutdown bandwidth-upstream 5 bandwidth-downstream 5 vEdge# show interface detail | begin ge0/0 ----- output omitted ------5 bandwidth-upstream bandwidth-downstream 5 ----- output omitted ------

#### 驗證Viptela Edge裝置上的警報。

#### <#root>

vEdge#

```
show notification stream viptela
```

notification eventTime 2024-04-11T17:13:57.072397+00:00 interface-bw severity-level major host-name vEdge system-ip 192.168.4.1 vpn-id 0 if-name ge0/0

if-cfg-bw-kbps 5

traffic-direction upstream

```
duration 300

!

notification

eventTime 2024-04-11T16:42:57.072397+00:00

interface-bw

severity-level major

host-name vEdge

system-ip 192.168.4.1

vpn-id 0

if-name ge0/0
```

```
if-cfg-bw-kbps 5
```

#### traffic-direction downstream

duration 300

在Cisco Catalyst SD-WAN Manager圖形使用者介面(GUI)上,Monitor > logs > Events下顯示通知

| 0                     |                   |             |                 |              |                 |                                                                                                    |                       |
|-----------------------|-------------------|-------------|-----------------|--------------|-----------------|----------------------------------------------------------------------------------------------------|-----------------------|
|                       |                   | Overview    | Devices Tunnels | Security VPN | Logs Multicloud |                                                                                                    |                       |
| Alarms Events Auc     | dit Logs ACL Log: | S           |                 |              |                 |                                                                                                    |                       |
| ∏ Filter (€ 3 Hours   |                   |             |                 |              |                 | As o                                                                                                    | f: Apr 11, 2024 11:27 |
| > Events Histogram    |                   |             |                 |              |                 |                                                                                                    |                       |
| Events (4/167)        |                   |             |                 |              |                 |                                                                                                    | 🛧 Export 🔞            |
| Q interface-bw        |                   |             |                 |              |                 |                                                                                                    | $\nabla$              |
| Event Time            | Hostname          | System IP   | Name            | Severity     | Component       | Details                                                                                                    | Actions               |
| Apr 11, 2024 11:13 AM | vEdge             | 192.168.4.1 | interface-bw    | 🔺 major      | VPN             | host-name=vEdge; vpn-id=0; if-<br>name=ge0/0; if-cfg-bw-kbps=5; traffic-<br>direction=upstream; duration=300   |                       |
| Apr 11, 2024 10:42 AM | vEdge             | 192.168.4.1 | interface-bw    | 🔺 major      | VPN             | host-name=vEdge; vpn-id=0; if-<br>name=ge0/0; if-cfg-bw-kbps=5; traffic-<br>direction=downstream; duration=300 |                       |

導航到警報,然後點選警報的三點(...) > Device details。 Cisco Catalyst SD-WAN Manager GUI提 供警報的所有相關資訊:

- 流量以哪個方向傳輸。
- 配置的閾值。
- 介面名稱和持續時間(秒)。

# Device Details

| Host Name         | vEdge    |
|-------------------|----------|
| Vpn Id            | 0        |
| If Name           | ge0/0    |
| lf Cfg-bw-kbps    | 5        |
| Traffic Direction | upstream |
| Duration          | 300      |

相關資訊

- <u>命令參考</u>
- 監控傳輸電路的頻寬

#### 關於此翻譯

思科已使用電腦和人工技術翻譯本文件,讓全世界的使用者能夠以自己的語言理解支援內容。請注 意,即使是最佳機器翻譯,也不如專業譯者翻譯的內容準確。Cisco Systems, Inc. 對這些翻譯的準 確度概不負責,並建議一律查看原始英文文件(提供連結)。